| tizen | 30 1 Vorgehensweise beim Erstellen eines 3D-Körpers                                                                                                    |  |
|-------|----------------------------------------------------------------------------------------------------|--|
|       |                                                                                                    |  |
|       | Über die                                                                                                    |  |
|       | Notizen       Achten Sie bei der Erstellung der<br>Kreise darauf, dass die Kreis-<br>mittelpunkte auf den jeweiligen<br>Mittellinien gefangen werden.                                                                                                    |  |
|       | zwischen<br>Mittellinien<br>und Ursprung<br>und zwischen<br>Kreisen und                                                                                                    |  |
|       | Mittellinien<br>die Beziehung<br>Deckungs-<br>gleich<br>die Ummerkeisen die Geweite gelegeln<br>wollen, bei gedrückter Strg-Taste<br>aus und klicken Sie anschließend                                                                                                    |  |
|       | eingefügt<br>(Beschreibung<br>der Beziehung<br>in Kapitel<br>1.3.1)                                                                                                    |  |
|       | 02     Wenn die Skizze in schwarz darge-<br>stellt wird, ist sie voll definiert. Skizzen<br>sollten immer voll definiert sein.                                                                                                    |  |
|       | Erläutern,       Klicken Sie im BefehlsManager auf<br>das Register Features und wählen<br>Sie Linear ausgetragener Schnitt         Warum       Das Feature Linear ausgetragener<br>Schnitt therufernt Material von einem<br>Teil und erfordert wie das Feature<br>Linear ausgetragener Aufsatz ebenfalls |  |
|       | sein sollen.<br>Hinweis auf<br>den ange-<br>zeigten                                                                                                    |  |
|       | Modus in der<br>Statusleiste.                                                                                                    |  |
|       | Alternativ zu der in der Schüler-<br>unterlage genannten Vorgehensweise<br>zum Spiegeln von Skizzenelementen                                                                                                    |  |
|       | kann man die Kreise auch über den     Y X H       PropertyManager spiegeln.     Hinweis       In diesem Fall wird die Funktion     Skizzenlinie oder lineare Modelikante aus, an der gespieget werden soll.                                                                                              |  |
|       | dass zuvor ein Element markiert sein<br>muss.     Zu spiegelnde<br>Elemente:                                                                                                    |  |
|       | den die entsprechenden Elemente<br>durch Anklicken ausgewählt.                                                                                                    |  |

Dialog bestätigt.

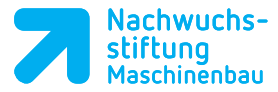

Notizen Nachwuchs-stiftung Maschinenbau Lernsituation 1 Notizen Klicken Sie zur besseren Dar-• stellung des Features auf der Ansicht (Head-Up)-Symbolleiste auf Isometrie. Vorgehensweise beim Erstellen eines 3D-Körpers Geben Sie f
ür Richtung 1 als Endbedingung Durch alles an und 2 kehren sie ggf. die Richtung um. Klicken Sie auf OK. Verrundung-Feature 01 — Klicken Sie in der Symbolleiste Features auf Verrundung.  $\bigcirc$ SolidWorks Das Feature Verrundung rundet die Kanten oder Flächen eines Teils ab. Es kann Material entfernt (Außenkanten) oder hinzugefügt (Innenkanten) werunterscheidet zwischen den. zwei Feature-Wählen Sie alle 12 zu verrundenden œ 0 () Terrardung Kanten aus und geben Sie im PropertyManager Verrundung R5 Internet Typen. Neben den ein Aktivieren Sie zur besseren April 2 skizzenbasier-Darstellung des Modells Vollständige Vorschau. ten Features Die Auswahl einer Kante kann aufgegibt es hoben werden, wenn man noch einmal darauf klickt. angewandte Klicken Sie auf OK. Features wie z.B. Fase und Verrundung, die direkt am Modell angewendet werden.

| 74 | Der<br>Bohrungs-<br>assistent                                                                                                    | 32 1 Vorgehensweise beim Erstellen eines 3D-Körpers                                                                                                    |  |  |
|----|----------------------------------------------------------------------------------------------------|----------------------------------------------------------------------------------------------------|--|--|
|    | <ul> <li>assistent</li> <li>Mit dem<br/>Bohrungs-<br/>assistenten<br/>können<br/>Bohrungen,<br/>Gewindeboh-<br/>rungen und<br/>Senkungen<br/>modelliert<br/>werden.</li> <li>Im Register<br/><i>Typ</i> wird die<br/>Bohrung kon-<br/>figuriert.</li> <li>Im Register</li> </ul> | Notizen       1.3 Der Bohrungsassistent         9. Jun Erstellen der Stimsenkung drehen Sie das Werkstück so, dass Sie auf die Vorderfläche klucken können.       • Klucken Sie auf die Vorderfläche klucken können.         • Klucken Sie auf die Vorderfläche Indu Auf Normal auf.       • Klucken Sie in der Symbolieiste Features auf Bohrungsassistent, wählten Sie Stimsenkung aug und wählen Sie unter Typ eine Zylinderschraube mit Junderschraube mit Mornal ets.       • Klucken Sie auf das Register Positionen.         • Klucken Sie auf die Argeister Positionen sieht man am Mauspfell einen Skizzenpunkt und eines Schatter Vorschau der Behrung.       • Klucken Sie auf das Register Positionen sieht man am Mauspfell einen Skizzenpunkt und eines Schatter Vorschau der Behrung.         • Klucken Sie auf des Register Ratter Bohrung Beister Karter Positionen sieht man am Mauspfell einen Skizzenpunkt und eine Schatter Vorschau der Behrung.       • Klucken Sie auf dieser Fläche die.         • Steiten Sie auf dieser Sichtor Biehrung.       • Klucken Sie auf dieser Richter die.       • Klucken Sie auf dieser.         • Beisten Sie zum Beiden Punkt aus der Symbolieitate Skizze gewählt werden.       • Klucken Sie auf dieser.       • Klucken Sie auf dieser.         • Klucken Sie auf diesen.       • Klucken Sie auf diesen.       • Klucken Sie auf diesen.       • Klucken Sie auf diesen.         • Klucken Sie auf diesen.       • Klucken Sie auf diesen.       • Klucken Sie auf diesen.       • Klucken Sie auf diesen.         • Klucken Sie auf diesen.       • Klucken Sie auf diesen.       • Klucken Sie auf diesen. |  |  |
|    | Positionen<br>wird die Lage<br>der Bohrung                                                                                                    | Sollten Sie die Bohrungsposition<br>irgendwo auf der Fläche abgelegt<br>haben, kann die Bohrungsposition<br>auch mit Hilfe von geometrischen<br>Beziehungen bestimmt werden (in die-                                                                                                    |  |  |

Um die Bohrungsposition festlegen zu können, muss eine Fläche oder eine Ebene ausgewählt werden. Dies kann vor dem Aufruf des Bohrungsassistenten erfolgen oder nach dem Klick auf das Register *Positionen*. Die ausgewählte Fläche ist nötig, um auf ihr die Positionsskizze zu erstellen.

Häufige Fehlerquellen bei der Anwendung des Bohrungsassistenten liegen z.B. darin, dass keine Fläche für die Positionierung angewählt wird oder dass die automatisch aktivierte Funktion *Skizzenpunkt* nicht abgewählt wird (z.B. über die Esc-Taste).

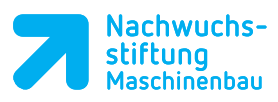

| 1 | Beziehungen           |                                                                                                    |                                                                                                    |                                        | Notizen |
|---|-----------------------|----------------------------------------------------------------------------------------------------|----------------------------------------------------------------------------------------------------|----------------------------------------|---------|
|   | hinzufügen            | Lernsituation 1                                                                                                    |                                                                                                    | Nachwuchs-<br>stiftung<br>Maschinenbau |         |
|   |                       | sem Beispiel etwas umständlicher).                                                                                                    |                                                                                                    | Notizen                                |         |
|   |                       | Beziehungen werden benötigt, um die<br>Lage von Skizzenelementen zueinan-<br>der und zum Ursprung festzulegen.<br>Wenn ein Skizzenelement voll definiert     |                                                                                                    | 1<br>33<br>50                          |         |
|   |                       | ist, wird es schwarz dargestellt. Blaue<br>Skizzenelemente sind unterdefiniert<br>und lassen sich noch durch Ziehen mit<br>der Maus heweren                  |                                                                                                    | nes 3D- Körr                           |         |
|   |                       | Es gibt zwei Arten von Beziehungen.<br>Dies sind einerseits Maße, wie man<br>sie in technischen Zeichnungen findet                                           | Horizontal                                                                                                    | Erstellen ei                           |         |
|   |                       | und anderersens Bezienungen, die<br>vom Betrachter interpretiert werden.<br>Hierunter fallen z.B. Eigenschaften wie<br>Horizontal, Vertikal, Symmetrisch,    | Image: Constraint of the second second se | weise beim                             |         |
|   | 01<br>Erarbeitung     | Tangential etc., die nút2lich sein kön-<br>nen, wenn man eine Skizze mit mög-<br>lichst wenigen Maßen versehen möch-<br>te.                                  | Gleich     Tangential     Mittelpunkt     Symmetrisch                                                                                                    | Vorgehens                              |         |
|   | der unter-            | Bei den Skizzen der letzten Features<br>haben Sie bereits die Beziehung<br><i>Deckungsgleic</i> h verwendet, um die<br>Position von Mittelpunkten (Rechteck, | E Fix                                                                                                    |                                        |         |
|   | Beziehungs-<br>arten. | Kreis) festzulegen. Dies geschah auto-<br>matisch beim Fangen von Ursprung<br>und Mittellinie.<br>Im Falle der Bohrungspositionierung                        |                                                                                                    |                                        |         |
|   |                       | fügen Sie die Beziehung manuell<br>hinzu.  Wählen Sie bei gedrückter                                                                                         |                                                                                                    |                                        |         |
|   |                       | Strg-Taste den Ursprung des Werkstücks und den Punkt der Bohrung aus.                                                                                        |                                                                                                    |                                        |         |
|   |                       | Markierte Elemente werden blau her-<br>vorgehoben.<br>Im PropertyManager (Eigenschaften)                                                                     | Beziehungen hinzufügen                                                                                                    |                                        |         |
|   |                       | unter Beziehungen hinzufügen sehen<br>Sie eine Auswahl von Beziehungen,<br>die für die beiden markierten Punkte<br>möglich sind.                             | Higdzontał<br>↓ Vertikał<br>K Deckungsgleich                                                                                                    |                                        |         |
|   |                       | <ul> <li>Vergeben Sie die Beziehung<br/>Deckungsgleich, um die Position<br/>der Bohrung mit dem Ursprung zu<br/>fixieren.</li> </ul>                         |                                                                                                    |                                        |         |
|   |                       |                                                                                                    |                                                                                                    |                                        |         |
|   |                       |                                                                                                    |                                                                                                    |                                        |         |
|   |                       |                                                                                                    |                                                                                                    |                                        |         |
|   |                       |                                                                                                    |                                                                                                    |                                        |         |
|   |                       |                                                                                                    |                                                                                                    |                                        |         |
|   |                       |                                                                                                    |                                                                                                    |                                        |         |
|   |                       |                                                                                                    |                                                                                                    |                                        |         |
|   |                       |                                                                                                    |                                                                                                    |                                        |         |
|   |                       |                                                                                                    |                                                                                                    |                                        |         |
|   |                       |                                                                                                    |                                                                                                    |                                        |         |

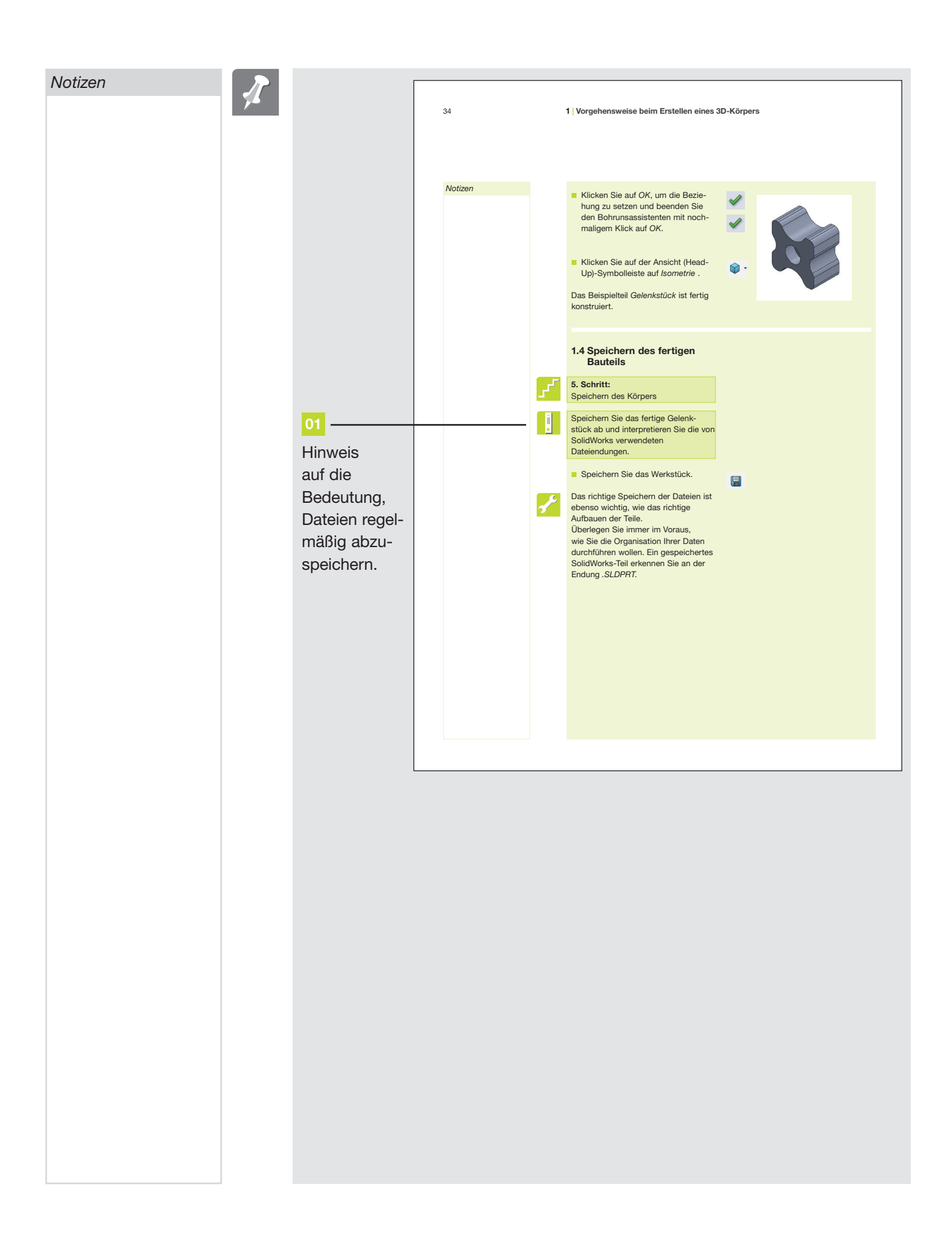

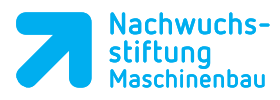

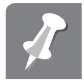

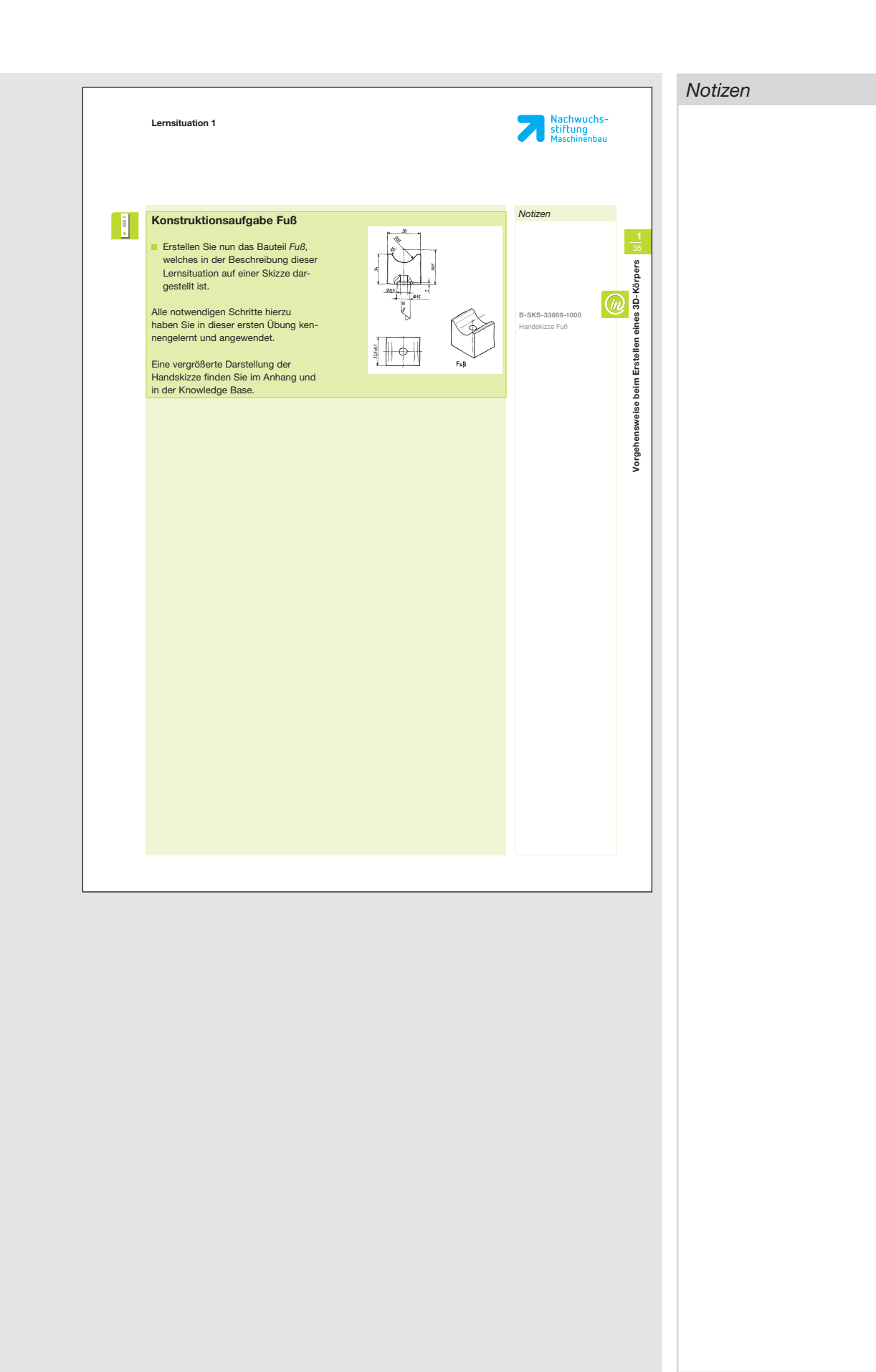